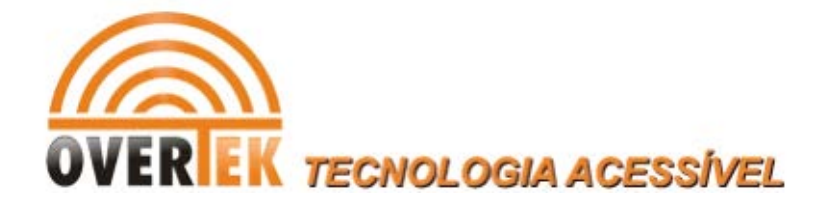

## Procedimento para Restauração de Fabrica da OLT OverTek E8110T

## **DESCRIÇÃO**

Este procedimento pode ser aplicado tanto para retornar a configuração original de fábrica da OLT, quanto para corrigir alguma eventual falta de comunicação entre a OLT e ONU, Software Proprietário ou funcionamento inadequado.

FAZER A LIGAÇÃO NA PORTA SERIAL CONSOLE COM O CABO 232 ORIGINAL DO PRODUTO.

## INSTALAÇÃO DO EDITOR TEKNOVUS

O Instalador do Editor Teknovus pode ser encontrado no CD que acompanha a OLT OverTek E8110T, no seguinte caminho: tool\Personality Editor.

Execute o arquivo "tksPersEditor.exe" como administrador do sistema operacional.

**OBS**: Para executar o arquivo **tksPersEditor.exe** no Windows XP é necessário a instalação da Plataforma Microsoft .Net (DotNet).

| Nome           | Data de modificaç | Tipo              | Tamanho |
|----------------|-------------------|-------------------|---------|
| 鷆 data         | 08/03/2013 17:04  | Pasta de arquivos |         |
| 🚳 quickMacSet  | 01/06/2009 03:06  | Arquivo em Lotes  | 1 KB    |
| 📄 readme       | 01/06/2009 03:06  | Documento de Te   | 2 KB    |
| T tkPersEditor | 01/06/2009 03:04  | Aplicativo        | 43 KB   |
| 💋 userManual   | 01/06/2009 03:06  | Foxit Reader PDF  | 997 KB  |

Figura1 – Editor Teknovus

Será exibida a seguinte tela conforme abaixo:

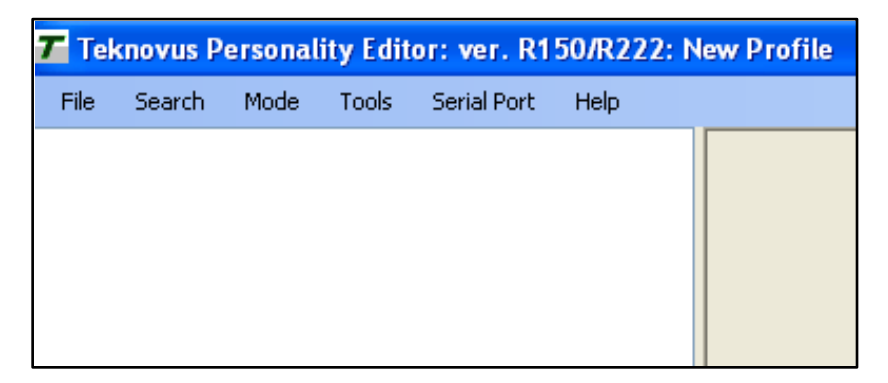

Figura 2 – Tela Inicial Editor Teknovus

Após executar o programa, o primeiro passo será clicar na aba 'Serial Port', e na opção 'Connect', como apresentado na figura a seguir:

| T | Teknovus Personality Editor: ver. R150/R222: New Profile |                |              |               |                                  |  |  |  |
|---|----------------------------------------------------------|----------------|--------------|---------------|----------------------------------|--|--|--|
| E | ile                                                      | <u>S</u> earch | <u>M</u> ode | <u>T</u> ools | Serial <u>P</u> ort <u>H</u> elp |  |  |  |
|   |                                                          |                |              |               | Not Connected                    |  |  |  |
|   |                                                          |                |              |               | 🖉 <u>C</u> onnect                |  |  |  |
|   |                                                          |                |              |               | <u>D</u> isconnect               |  |  |  |
|   |                                                          |                |              |               | Show CLI                         |  |  |  |
|   |                                                          |                |              |               |                                  |  |  |  |
|   |                                                          |                |              |               |                                  |  |  |  |
|   |                                                          |                |              |               |                                  |  |  |  |
|   |                                                          |                |              |               |                                  |  |  |  |

Figura 3- Configurando 'Serial Port'.

Configure a 'Serial Port' conforme figura abaixo.

Informar a porta COM. Neste cenário foi utilizada a COM 1.

Velocidade da porta (Baud Rate) 9600.

| Connect to Serial Port                                    |                                             |
|-----------------------------------------------------------|---------------------------------------------|
| Connection<br>Built-in Serial Port<br>Serial Port via TCP | COM 1 (*)<br>IP: 192.168.1.0 Port: 8000 (*) |
| Options<br>Baud Rate: 9600                                | Kbps                                        |
|                                                           | Connect Cancel                              |

Figura 4- Configuração da Porta COM.

Após preencher tudo como está descrito acima, clique em 'Connect'.

Teknovus Personality Editor: ver. R150/R222: New Profile File Search Mode Tools Serial Port Help Ctrl+N New (Open Profile) .. Quick Profiles i. ۲ A Open (TKF Image)... Ctrl+O Save TKF Ctrl+S Save TKF As... Save Binary As... Export Table... î Migrate TKF Images... 1 D:\OLT e8110T\restauração olt - E-8110T\Pers3721\_R222.tkp Exit ×

Clique na Aba 'File', e em seguida na opção 'New (Open Profile)'...

Figura 5 – Menu 'File' do Editor Teknovus

Localize o arquivo de profile 'Pers3721\_R222.tkp', disponível no Wiki OverTek em:

http://wiki.overtek.com.br/index.php/OLTs\_-\_ONUs.

| <b>7</b> Teknovus Personality Editor: | ver. R150/R222: New Profile                   |            |                                                           |           |
|---------------------------------------|-----------------------------------------------|------------|-----------------------------------------------------------|-----------|
| T Choose a Profile                    | a begins rate                                 |            |                                                           | x         |
| ○ ○ ○ ● ≪ OLT e81                     | <ul> <li>restauração olt - E-8110T</li> </ul> | • <b>i</b> | Pesquisar restauração olt                                 | - E-8 🔎   |
| Organizar 🔻 Nova past                 | а                                             |            | :≡ ▼ [                                                    | 1 0       |
| ☆ Favoritos                           | Nome                                          |            | Data de modificaç                                         | Тіро      |
| 🧮 Área de Trabalho                    | Pers3721_R222                                 |            | 16/10/2012 17:47                                          | Teknovu   |
| 🐌 Downloads                           |                                               |            |                                                           |           |
| 🕮 Locais                              |                                               |            |                                                           |           |
| ⇒ Bibliotecas<br>Documentos   Tragens |                                               |            |                                                           |           |
| Músicas                               |                                               |            |                                                           |           |
| Vídeos                                |                                               |            |                                                           |           |
| 🖳 Computador                          |                                               |            |                                                           |           |
| 🚢 Disco Local (C:)                    |                                               |            |                                                           |           |
| 👝 Disco Local (D:) 🔻                  | (                                             | III        |                                                           | Þ         |
| Nome:                                 | Pers3721_R222                                 | •          | Personality Profiles (*.tkp)           Abrir         Cane | •<br>elar |

Figura 6 – Arquivo de configuração

Será carregado as configurações da OLT. Uma mensagem de confirmação de sucesso será mostrada na barra de status como apresentado na figura abaixo:

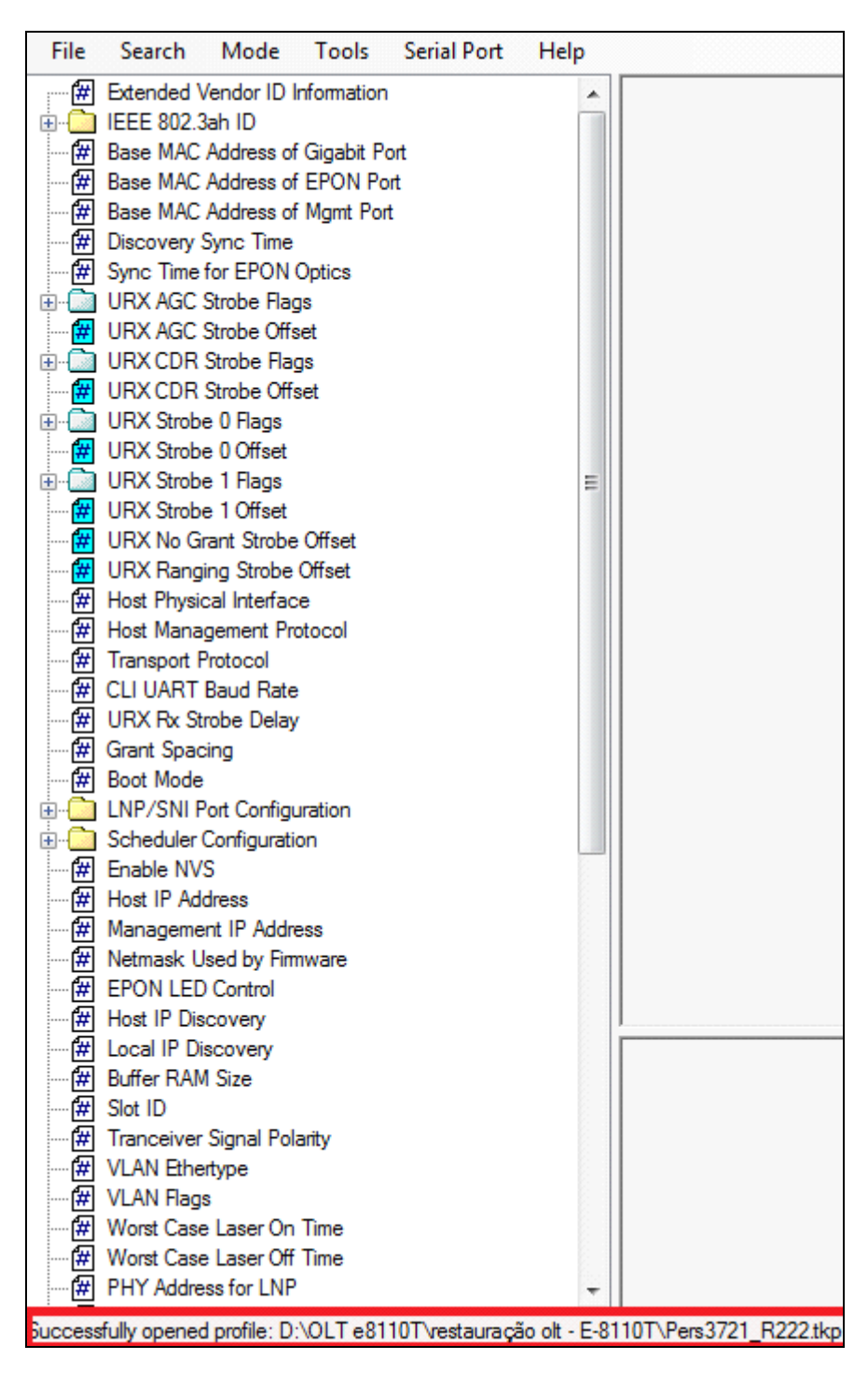

Figura 7 – Configuração do Arquivo.

Em seguida, deve-se buscar o arquivo de imagem TKF chamado '**Pers3721\_R222.tkf**', clicando no aba 'File', e no menu 'Open (TKF Image)...' :

| 🗖 Tek | novus Pers | onality Ed  | litor: ver. | R150/R222: [  | D:\OLT e8: | 110T\restaura | ação |
|-------|------------|-------------|-------------|---------------|------------|---------------|------|
| File  | Search     | Mode        | Tools       | Serial Port   | Help       |               |      |
| æ     | New (Oper  | n Profile). |             |               |            | Ctrl+N        |      |
| -     | Quick Prof | iles        |             |               |            |               | ×    |
|       | Open (TKF  | Image)      |             |               |            | Ctrl+0        |      |
|       | Save TKF   |             |             |               |            | Ctrl+S        |      |
|       | Save TKF A | \s          |             |               |            |               |      |
|       | Save Binan | y As        |             |               |            |               |      |
|       | Export Tab | le          |             |               |            |               |      |
| î     | Migrate Tk | (F Images   |             |               |            |               |      |
|       | 1 D:\OLT e | 8110T\res   | tauração    | olt - E-8110T | \Pers3721  | _R222.tkp     |      |
| ×     | Exit       |             |             |               |            |               |      |

Figura 8 – Abrindo o arquivo 'TKF Image'.

| Choose an Input File:                                                                    | × 1                                            |
|------------------------------------------------------------------------------------------|------------------------------------------------|
| OLT e81 > restauração olt - E-8110T 🔹 4                                                  | 🕈 🛛 Pesquisar restauração olt - E-8 🔎          |
| Organizar 🔻 Nova pasta                                                                   | II • 🔟 🔞                                       |
| Area de Trabalho 🔷 Nome                                                                  | Data de modificaç Tipo                         |
| Downloads Pers3721_R222.tkf                                                              | 17/10/2012 14:11 Arquivo                       |
| <ul> <li>□ Documentos</li> <li>□ Imagens</li> <li>□ Músicas</li> <li>■ Vídeos</li> </ul> |                                                |
| P Computador                                                                             |                                                |
| 🕞 Disco Local (D:)                                                                       |                                                |
| · · · · · · · · · · · · · · · · · · ·                                                    | ,                                              |
| Nome: Pers3721_R222.tkf                                                                  | Teknovus Files (*.tkf)     Abrir      Cancelar |

Figura 9 – Arquivo 'Pers3721\_R222.tkf'

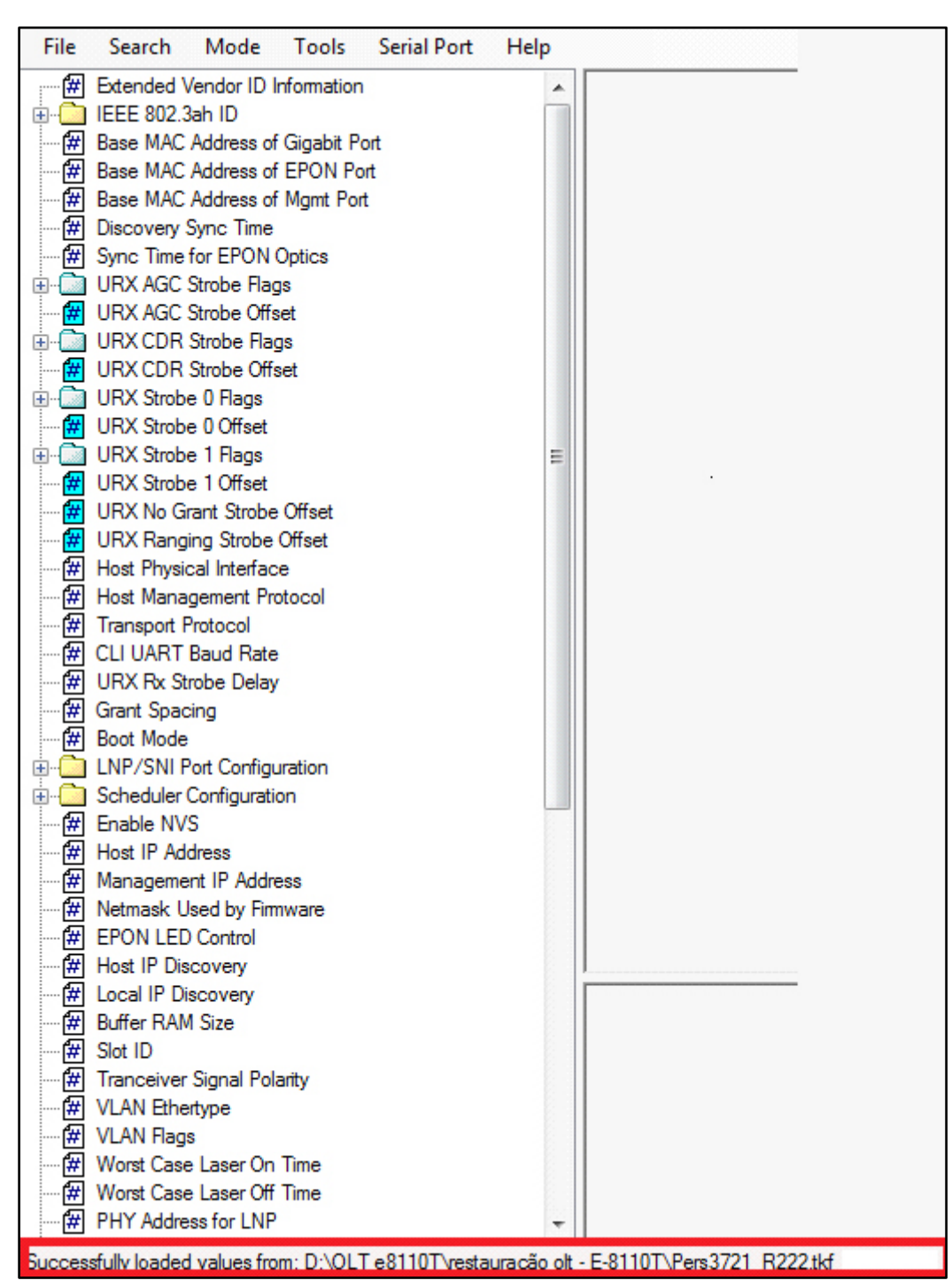

Novamente uma mensagem de confirmação irá aparecer na barra de status:

Figura 10 – Configuração Aberta.

Clicar na Aba 'Tools', e na opção 'OLT CLI Write...' :

| 7 Teki        | novus Pers               | onality Ed                        | litor: v  | er. R150/R222: D:\0 | OLT e8110T\restau | ração o |
|---------------|--------------------------|-----------------------------------|-----------|---------------------|-------------------|---------|
| File          | Search                   | Mode                              | Tool      | s Serial Port H     | lelp              | _       |
| ÷             | URX CDR                  | Strobe Flag                       | <b>E</b>  | OLT CLI Read        |                   |         |
| <del>(#</del> | URX CDR                  | Strobe Off                        | <b>i</b>  | OLT CLI Write       |                   |         |
| ⊞ <b>∰</b>    | URX Strobe               | e 0 Offset                        | <b>£</b>  | OLT Host Read       |                   | urobing |
| ÷             | URX Strobe               | e 1 Flags                         | <b>()</b> | OLT Host Write      |                   | igth    |
| <b>#</b>      | URX Strobe<br>URX No Gr  | e 1 Offset<br>rant Strobe         | <b>-</b>  | Reset OLT           |                   | o Defa  |
| ····· (#      | URX Rangi<br>Host Physic | ing Strobe<br>cal Interfac        |           | Reset to Defaults   |                   |         |
| ···· #        | Host Mana                | gement Pro                        |           | Increment MACs      |                   |         |
| <b>#</b>      | Transport F<br>CLI UART  | <sup>p</sup> rotocol<br>Baud Rate | E         | Diff/Merge          |                   |         |
| ···· (#       | URX Rx St                | robe Delay                        |           | Profile Diff        |                   |         |
| #             | Grant Spac               | ing                               |           |                     |                   |         |
| - <b>#</b>    | Boot Mode                |                                   |           |                     |                   |         |

Figura 11 – Menu 'Tools'

Será exibida a seguinte janela conforme imagem abaixo:

| Teknovus Personality Editor: ver. R150/R222: D:\OLT e8                                                                                                    |                 |                               |           |      |  |  |  |
|----------------------------------------------------------------------------------------------------|-----------------|-------------------------------|-----------|------|--|--|--|
| File                                                                                                    | Search          | Search Mode Tools Serial Port |           |      |  |  |  |
| + - ()<br>+ - ()<br>+ - () | U Sync V        | ia Serial P                   | ort       |      |  |  |  |
| ÷                                                                                                    | U<br>U<br>Ready | S                             | end to De | vice |  |  |  |
| ····· <b>#</b>                                                                                                    | Host Physic     | cal Interfac                  | e         |      |  |  |  |

Figura 12 – Opção para envio de arquivo.

Clicaremos em botão 'Send to Device':

| 7 Tekr                                | novus Pers       | sonality Ed       | ditor: ver.   | R150/R222: D        | O:\OLT       |
|---------------------------------------|------------------|-------------------|---------------|---------------------|--------------|
| <u>F</u> ile                          | <u>S</u> earch   | <u>M</u> ode      | <u>T</u> ools | Serial <u>P</u> ort | <u>H</u> elp |
| - in 🙃                                | Invenn           | 0 1 0             |               |                     |              |
| ±                                     | 4                |                   |               |                     |              |
| i <b>f</b> ₩                          | U Sync v         | la Serial P       | ort           |                     | <b>1</b>     |
|                                       |                  |                   |               |                     |              |
| ±                                     | <b>u</b>         |                   |               |                     | and a second |
| ( <del>#</del>                        |                  |                   |               |                     |              |
|                                       | 1 _              |                   |               |                     |              |
| +···                                  | <b>U</b>         | S                 | end to De     | vice                |              |
|                                       |                  |                   |               |                     |              |
|                                       | <u> </u>         |                   |               |                     |              |
| ····· 🗰                               | <b>U</b> Transfe | eming data t      | to TK3721     |                     |              |
| - <del></del>                         | II Honore        | and good a        | C             |                     |              |
| · · · · · · · · · · · · · · · · · · · | U                | standed same same |               |                     |              |

Figura 13 – Transmitindo arquivo

A janela de confirmação aparecerá, informando que o arquivo de 'profile' foi envidado com sucesso a COM1 da OLT.

Será exibida a pergunta se deseja 'resetar' a OLT para que seja aplicada as configurações atuais.

Clique em 'Sim'.

| Profile Sent, | Reset?                                                                                                    |   |
|---------------|----------------------------------------------------------------------------------------------------|---|
| ?             | The profile has been successfully sent to COM1. Would you like to reset the device for the settings to take effect? |   |
|               | Sim                                                                                                    | ) |

Figura 14 – Confirmação da transmissão do arquivo.

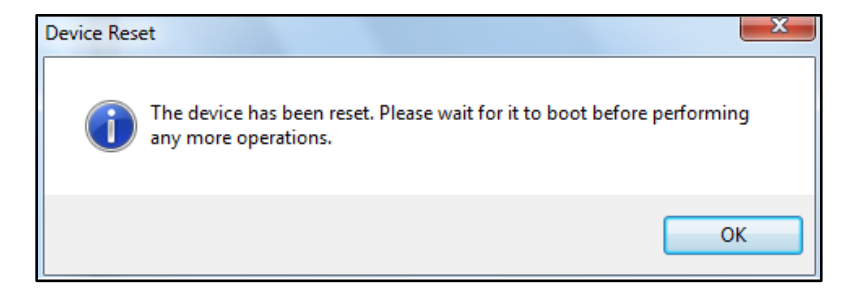

Figura 15 - Mensagem de que a OLT foi reiniciada.

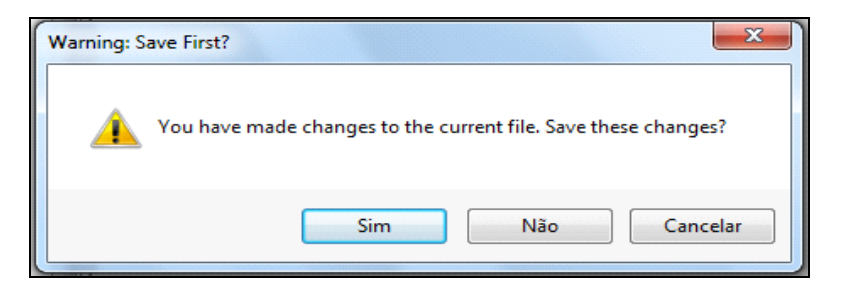

Figura 16 – Mensagem perguntando se deseja salvar o arquivo.